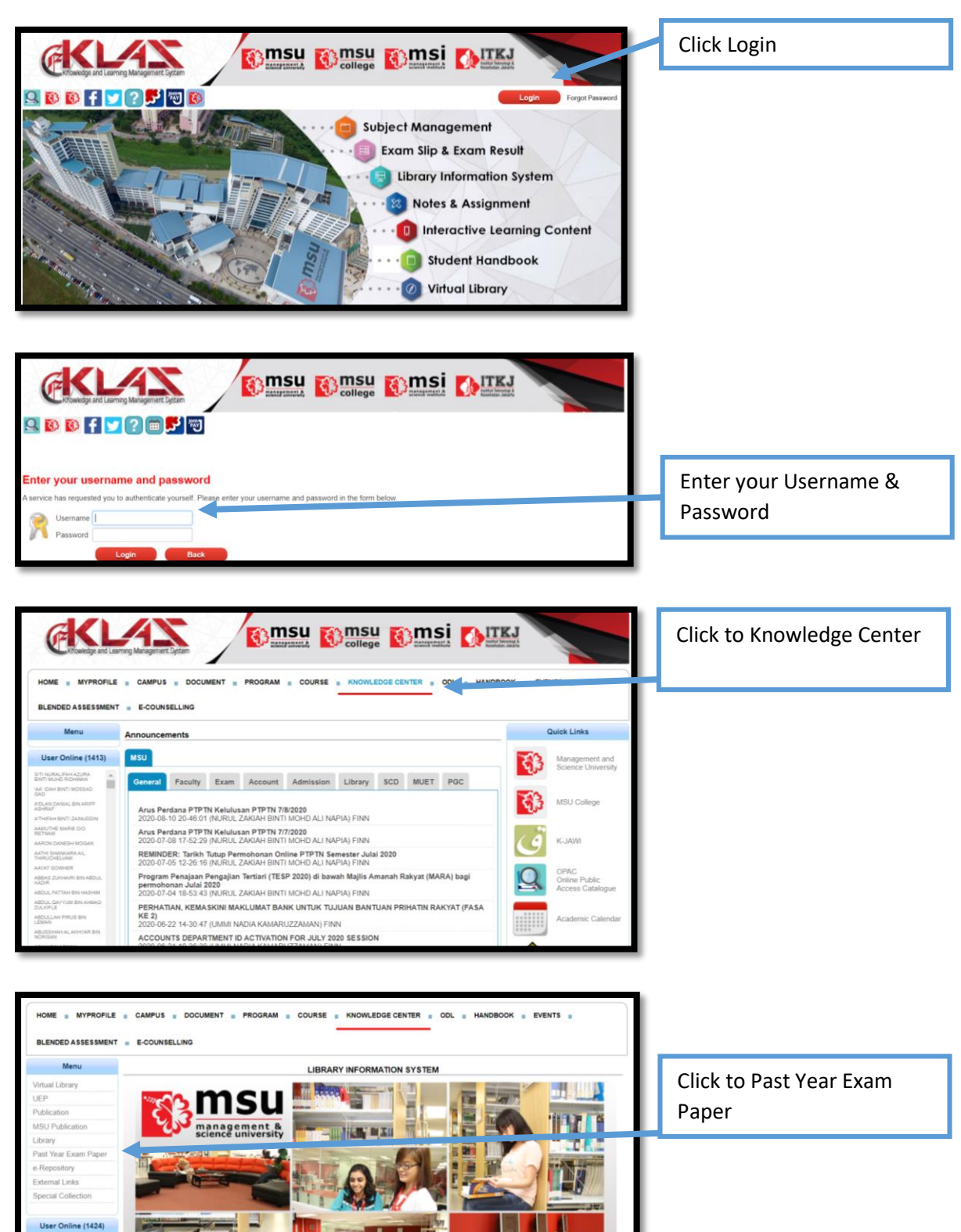

Sign in with MSU account. Follow these steps:

| ROFILE = CAMPUS = DOCUM          | INT . PROGRAM . COURSE . KNOWLEDGE CENTER . OOL                                                                                                    | HANDBOOK E EVE | INTS .                             |    |                                     |
|----------------------------------|----------------------------------------------------------------------------------------------------|----------------|------------------------------------|----|-------------------------------------|
| Exam Paper Listing               |                                                                                                    |                |                                    |    |                                     |
| Search by                        |                                                                                                    | 1              |                                    |    | Select relevant Faculty,            |
| Faculty 🗸                        | - Please Select - 🗸                                                                                                    |                |                                    |    | Subject and Examination             |
| Subject 🗸                        |                                                                                                    |                |                                    |    |                                     |
| Examination 🗸                    | – Please Select – 🗸                                                                                                    |                |                                    |    |                                     |
| Find Reset                       |                                                                                                    | J              |                                    |    |                                     |
| Faculty Code                     | Subject                                                                                                    | Examinatio     | Session Exam Pap                   | er |                                     |
| EHLS SBV0022                     | Professional Development                                                                                                    | Final          | 201105 Download                    |    |                                     |
| EHLS SH50022<br>EHLS SH50044     | Bioscience<br>Community Health I                                                                                                    | Final          | 201105 Download<br>201105 Download |    | Click to download                   |
| 13) FISE TAC1013                 | Principles of Accounting                                                                                                    | Mid-Sem        | 201105 Download                    |    |                                     |
| FISE TCF0013                     | Computer Forensic I                                                                                                    | Mid-Sem        | 201105 Download                    |    |                                     |
| EISE TCF0023                     | Criminal Investigation                                                                                                    | Mid-Sem        | 201105 Download                    |    |                                     |
| EISE TCF2023                     | Computer Crime and Investigation Technique                                                                                                    | Mid-Sem        | 201105 Download                    |    |                                     |
| IMS SEC0353                      | Medical Microbiology                                                                                                    | Final          | 201105 Download                    |    |                                     |
|                                  |                                                                                                    |                |                                    |    |                                     |
|                                  | meu                                                                                                    |                |                                    | ī  | Past Year Exam Paper ii             |
|                                  | Tenere university                                                                                                    |                | I                                  |    | Past Year Exam Paper in<br>PDF form |
|                                  | MID-SEMESTER EXAMINATION                                                                                                    |                |                                    |    | Past Year Exam Paper in<br>PDF form |
|                                  | MID-SEMESTER EXAMINATION<br>(MARCH 2011 SESSION)                                                                                                    |                | I                                  |    | Past Year Exam Paper in<br>PDF form |
|                                  | MID-SEMESTER EXAMINATION<br>(MARCH 2011 SESSION)<br>DIPLOMA PROGRAMMES                                                                                                    |                |                                    | Ī  | Past Year Exam Paper in<br>PDF form |
|                                  | MID-SEMESTER EXAMINATION<br>(MARCH 2011 SESSION)<br>DIPLOMA PROGRAMMES<br>MALAYSIAN STUDIES<br>MPW1133                                                                                                    |                |                                    |    | Past Year Exam Paper in<br>PDF form |
|                                  | INTERSECTION STUDIES                                                                                                    |                |                                    |    | Past Year Exam Paper in<br>PDF form |
| MATRIC NO                        | Image: constraint of the constraint of the constraint                                |                |                                    |    | Past Year Exam Paper in<br>PDF form |
| MATRIC NO<br>VENUE               | Image: constraint of the constraint of the constraint                                |                |                                    |    | Past Year Exam Paper in<br>PDF form |
| MATRIC NO<br>VENUE<br>APRIL 2011 | INCOME OF CONTRACT OF CONTRACT |                |                                    |    | Past Year Exam Paper<br>PDF form    |